## **High Speed Internet**

## How to connect a Netgear Orbi? Set up your Orbi as an Access Point

- 1. Connect Orbi to the AT&T Modem using an ethernet cable (included).
- 2. From a browser, go to orbilogin.com and sign in.
- 3. Enter the router admin user name and password.
  - The username is **admin**.
  - The default password is **password**.

## 1. Select ADVANCED > Advanced Setup > Router/AP Mode.

- 2. From the Router/AP Mode, select AP Mode radio button.
- 3. Select the IP address setting. There are two options, the 1st is recommended:
  - Get dynamically from existing router. The other router on the network assigns an IP address to this router while this router is in AP mode. (**Recommended**)
  - Enable fixed IP settings on this device (not recommended). Use this setting if you
    want to manually assign a specific IP address to this router while it is in AP mode.
    Using this option effectively requires advanced network experience.
- 1. Select **Apply**.

## Once your Orbi is connected: Turn off Wi-Fi On the AT&T Modem

Disabling the Wi-Fi will prevent Wi-Fi conflicts between the Orbi and AT&T modem.

- 1. <u>Sign into your modem</u> (You'll find the access code on the modem)
- 2. Go to Settings, then LAN, and select the Wi-Fi Tab
- 3. Select Disable on the Wi-Fi Interface
- 4. Scroll down and select **Save** (you may need to reenter the Access Code)

Unique solution ID: #1117 Author: n/a Last update: 2021-11-23 20:22